# **Build a Catapult**

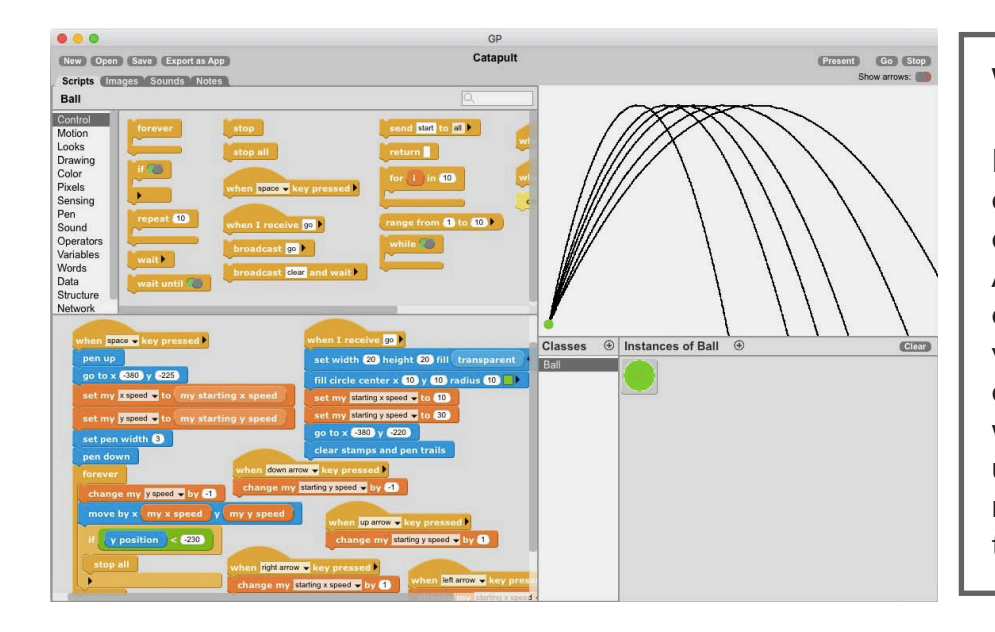

## WHAT TO DO

In this project, you will create a catapult that will launch a ball from one side of the stage to another. A curved line will follow the path of the ball. This project uses two variables - the speed of x and y - to control the speed of the ball. You will control the speed of the ball using the arrow keys. Check out the remixes to see how you could turn this project into a game!

### HOW TO DO IT

1

To get started, create the ball using the set width and height as well as the fill circle center blocks. Go to the variables category and create two instance variables - starting x speed and starting y speed. Drag each of these into the scripts area and set the speeds to 10 and 30 respectively. Use the go to x and y and clear stamps and pen trails block to have the ball start in the same place and clear the lines created each time you click go.

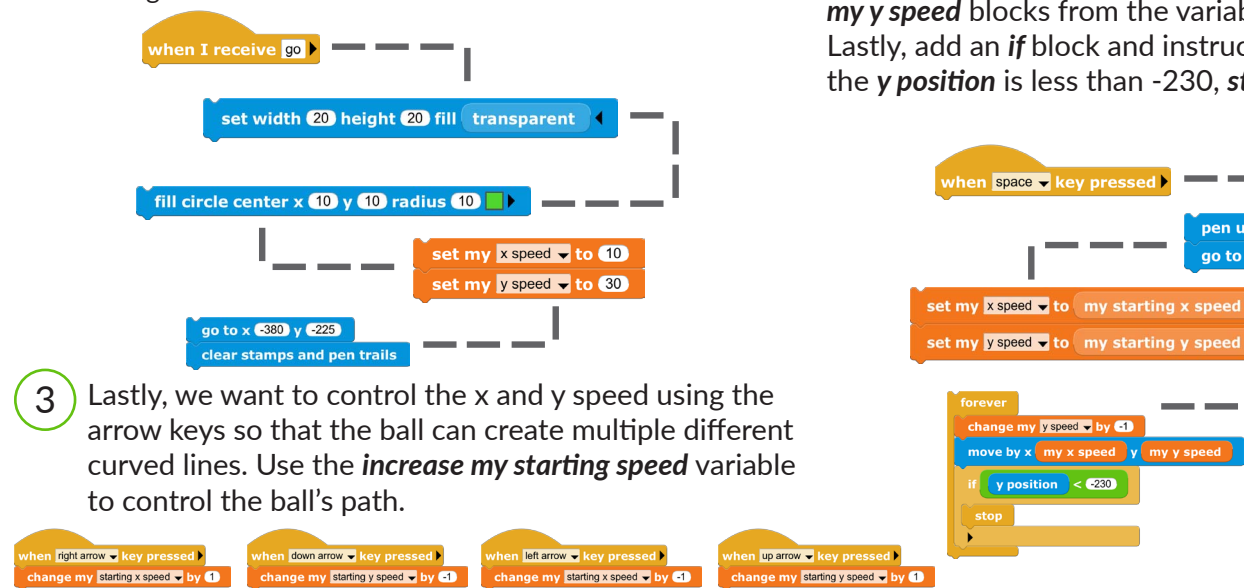

2 When the space bar is pressed, set the **pen width** to the thickness you'd like and add **pen down**. Create two new instance variables that represent the x speed and y speed for the ball. Set these to be my starting x speed and my starting y speed.

Now, let's make the ball move using the forever block. Add the *increase my y speed* block and set to -1. This simulates gravity. Next, add the *move* by x and y block and input the my x speed and my y speed blocks from the variables category. Lastly, add an *if* block and instruct it so that if the **y position** is less than -230, **stop all** scripts.

pen up

go to x -380 y -225

set pen width 3

en down

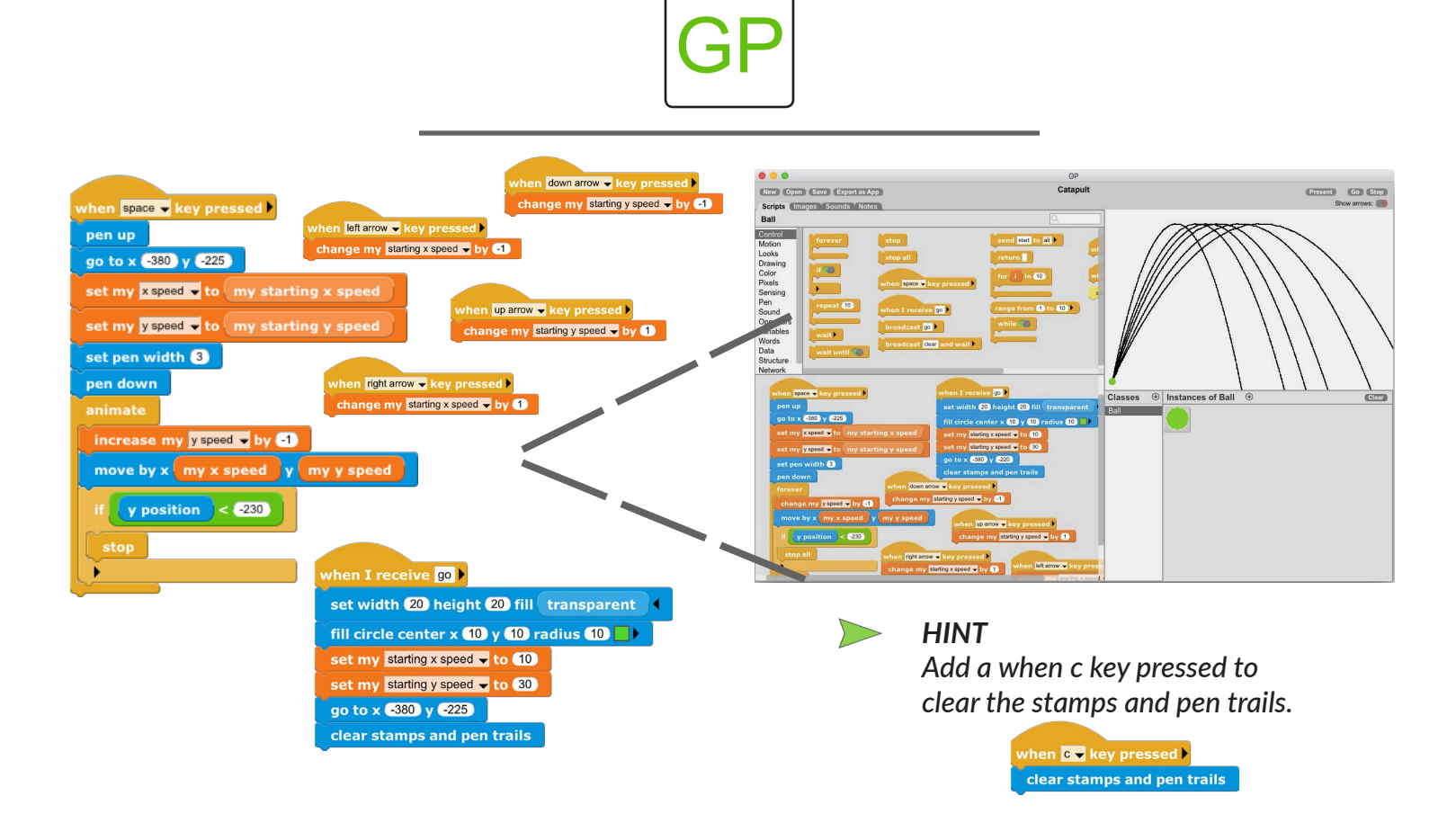

# What's Next?

How might you make this project into a game?

### Add a Target

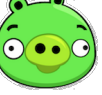

Click on the (+) sign in the Classes pane to create a new class and name it target. 'sin' block. (Sin is short for 'sine', from

Import or draw a target and use the *if/else* time you click go.

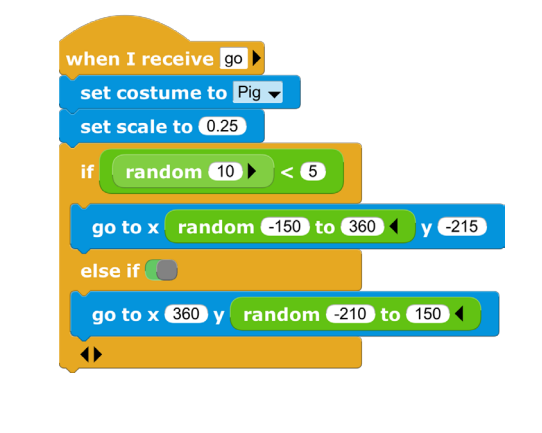

### Make it Interactive

To animate the pig, we use the

trigonometry.) The sine function is useful in block to randomize the target's position every animation because it varies smoothly between -1 and 1 as its input goes from 0 to 360, and it repeats that cycle over and over forever as its input increases beyond 360. Using the 'timer' block as the input to the 'sine' block makes the output change over time. How could you change the numbers 15 and 4 in this script to make the pig rock further to each side? Faster? slower?

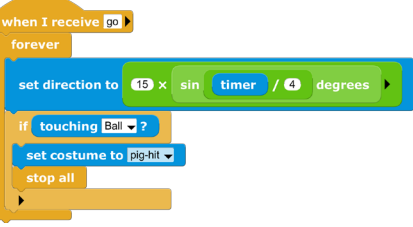

How might you extend this game? Open CatapultGame in the GP "Project Starters" folder. How you might you improve the game with sound effects or by keeping score?